## Computing

## Wie kann ich in CDBurnerXP ein ISO-Image bzw. eine ISO-Datei erstellen?

- Wählen Sie im Startbildschirm von CDBurnerXP den Punkt **Medium** kopieren oder speichern aus.
- Im darauffolgenden Fenster klicken Sie unter dem Reiter **Kopieroptionen** den Punkt **Festplatte** an.
- Geben Sie einen Dateinamen ein und wählen Sie als Dateityp ISO (einzelner Track) aus.
- Über einen Klick auf den Button **Medium kopieren** wird das ISO-Image bzw. die ISO-Datei erstellt.

Eindeutige ID: #1079 Verfasser: Christian Steiner Letzte Änderung: 2015-07-28 12:43